## 確認する

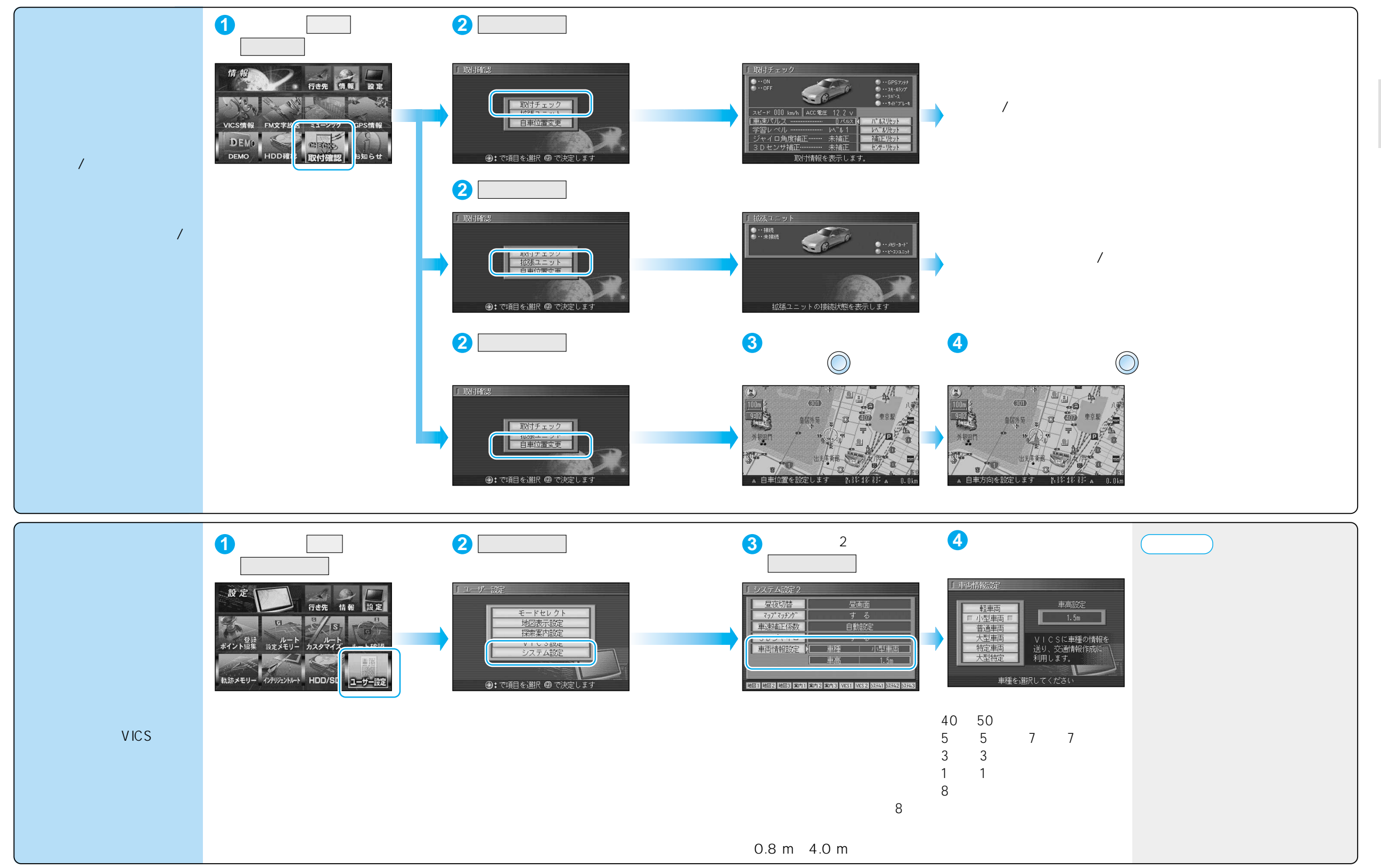

準

借

確認する